# Application Note Siemens PLC and SIMATIC S7

This document guides you through the setup of proprietary vendor specific software installed on you PC. Your supervisor may provide you with additional or alternative instructions.

The document consists of standard instructions that may not fit your particular solution. Please visit our support website for latest revisions of documentation and firmware:

http://www.secomea.com

Version: 2.1, May 2010

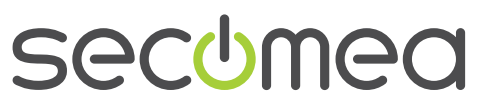

Page 1 of 1

# **Table of Contents**

| 1. | Prerequisite for this guide                  | 3  |
|----|----------------------------------------------|----|
| 2. | Serial connection via standard Windows XP    | 4  |
| 3. | TCP/IP access via standard Windows XP        | 8  |
| 4. | Serial connection via WindowsXP under VMWare | 11 |
| 5. | TCP/IP connection via WindowsXP under VMWare | 18 |
| 6. | Appendix A, Organizing COM ports in Windows  | 22 |
| 7. | Notices                                      | 23 |

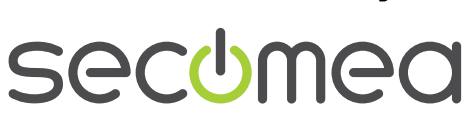

Page 2 of 2

## 1. Prerequisite for this guide

The following guide will assist you to setup a remote and online connection to the Siemens PLC equipment placed on the customer site using your Siemens SIMATIC S7 PLC programming software installed on you PC.

Prerequisites for this guide are:

- You have an operational LinkManager installed on your PC with a Gatemanager certificate that allows you to connect to the SiteManager agents.
- You have the Siemens software installed.
- You have the Siemens device agent installed and configured on the Site-Manager at the remote site, and there is access between the SiteManager and the Siemens PLC. (A Serial attached PLC must be configured with agent device type **Siemens/Serial** on the SiteManager. A network attached PLC must be configured with agent device type **Siemens/Ethernet** on the SiteManager).

If this is not the case, we kindly ask you to contact the person / department responsible within your own company or at the company responsible hereof.

## System overview

The communication path is as follows:

Siemens PLC software  $\rightarrow$  LinkManager  $\rightarrow$  GateManager  $\rightarrow$  SiteManager  $\rightarrow$  Siemens PLC.

This guide will elaborate on the components marked with **bold**.

The following system overview depicts a SiteManager 3034/3134 at the customer location:

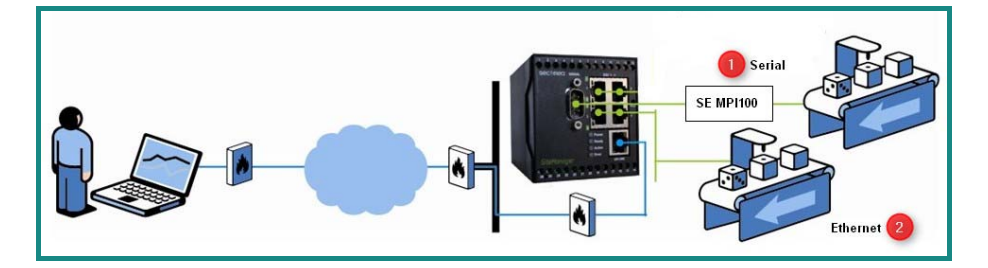

This guide will discuss the following specific setups:

- 1. Serial connected PLC accessed by Siemens SIMATIC installed on standard WindowsXP
- 2. Network connected PLC accessed by Siemens SIMATIC installed on standard WindowsXP
- 3. Serial connected PLC accessed by Siemens SIMATIC installed on WindowsXP running in a VMWare virtual engine.
- 4. Network connected PLC accessed by Siemens SIMATIC installed on WindowsXP running in a VMWare virtual engine.

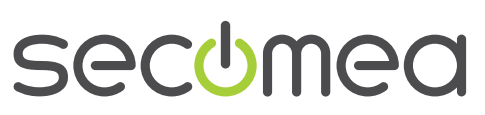

Page 3 of 3

## 2. Serial connection via standard Windows XP

The following describes how to connect to the SIMATIC program, to a Siemens PLC that is attached to a SiteManager via a SE MPI100 Serial adapter (Secomea part number 26864).

The following illustrates VMWare Player, which can be downloaded from <a href="http://www.vmware.com/support/product-support/player/">http://www.vmware.com/support/product-support/player/</a>

1. Locate the agent that represents you Serial Siemens PLC.

| 🛠 🛠 🔥 LinkManager 6041 Console - PH Field Engineer - PC3 👘 🔹 🗟 🔹 🖶 Page              | • 🎯 Tools • » |
|--------------------------------------------------------------------------------------|---------------|
| LinkManager<br>secomea                                                               | 5             |
| Logout Services Sniffer Refresh                                                      |               |
| ROOT.demo.Toplevel.EMEA.Denmark.CustomerF.Production Plant 2                         |               |
| □                                                                                    |               |
| CustomerA     GiteManager) - 172.24.2.187     GiteManager) - 172.24.2.146            | •             |
| CustomerD - 👸 <sup>#</sup> Beckhoff CX9000 (SiteManager) - 172.24.2.3                | 97 🛞          |
| Production Plant 1                                                                   | <b>e</b>      |
| Production Plant 2 - ∰✓ Phoenix Contact (SiteManager) - 172.24.2.1                   | 54            |
| Rockwell Micrologic 1100* (SiteManager) -<br>172.24.2.120                            | <b>e</b>      |
| - () Schneider M340* (SiteManager) - 172.24.2.3<br>- () Siemens MPIbus (SiteManager) | 31 🎡          |
| - 🔅 🕈 Wago* (SiteManager) - 172.24.2.135                                             | <b>e</b>      |
|                                                                                      |               |

 When connecting the agent, you should see some activity in the tray icon area, which is the auto configuring of a virtual serial port. If your SiteManager, MPI100 and the Siemens PLC is correctly attached, you should also see the status of the agent become OK, and a few bytes of traffic:

| 🚖 🏘  | UinkManager 604                                                                           | H Console - PH Field Engineer - PC3 |           |        | 🔂 • 6 |     | h • 🔂 | Page 🕶 🄇 | )Tools 🕶 🎇 |
|------|-------------------------------------------------------------------------------------------|-------------------------------------|-----------|--------|-------|-----|-------|----------|------------|
| Link | (Manag<br>Nea                                                                             | er                                  |           |        |       |     |       |          | (          |
|      | Disconnect Logout Sniffer<br>ROOT.demo.Toplevel.EMEA.Denmark.CustomerF.Production Plant 2 |                                     |           |        |       |     |       |          |            |
|      |                                                                                           | Siemens MPIbu                       | s (SiteMa | nager) |       |     |       |          |            |
|      |                                                                                           |                                     |           | Conr   | ects  | Pac | kets  | By       | tes        |
|      | Agent                                                                                     | Address                             | Status    | ok     | fail  | tx  | rx    | tx       | rx         |
| 31   | Siemens MPIbus                                                                            | 172.24.2.1:23> 127.0.0.1            | UP:1      | 1      | 0     | 4   | 2     | 56       | 56         |

3. Now right click the LinkManager system tray Icon, and select **Status**. Make note of the Serial port that has been assigned (in this case COM6):

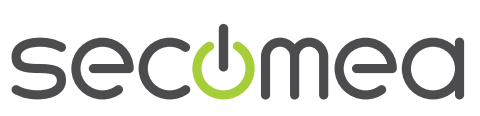

Page 4 of 4

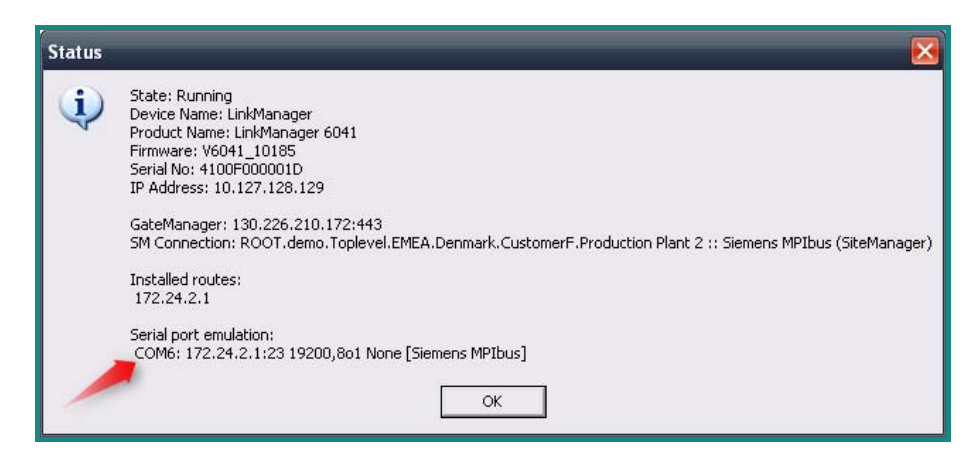

4. Right click the LinkManager system tray icon again, and select **Options**. Enter the number of the COM port you found under status. This will ensure that you will always get this port in the future (note that this feature only exist in Link-Manager version v6041\_10185 and newer).

| Options  |                                |
|----------|--------------------------------|
| COM port | Net Type<br>C Bridged<br>C NAT |
| ОК       | Cancel                         |

**Note:** You can also force another COM port (e.g. COM2). Just ensure in your Windows device manager, that the port is not conflicting with an existing COM port. See Appendix A for info on how to organize COM ports.

5. In the SIMATIC program, select **Options** → **Set PG/PC interface**:

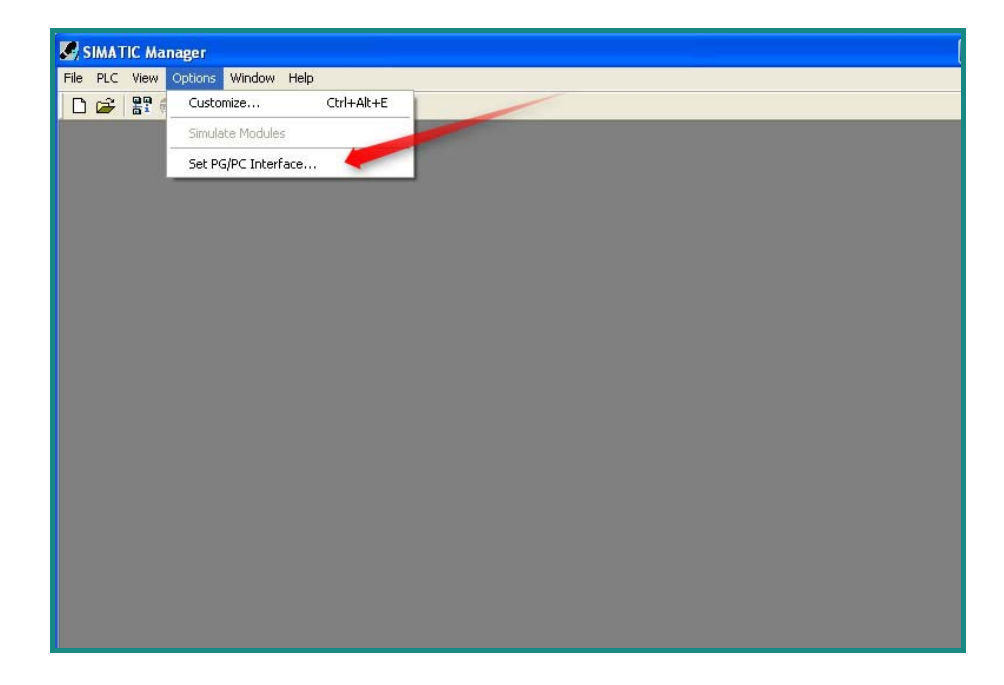

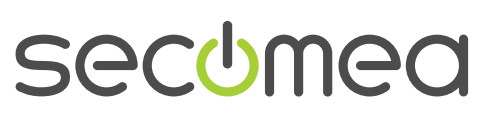

Page 5 of 5

6. Select **PC Adapter(MPI)**, If you do not see this adapter in the list, click **Select** and install the PC Adapter:

| Set PG/PC Interf | ace                          | ×                              |                                             |
|------------------|------------------------------|--------------------------------|---------------------------------------------|
| Access Path      | nstall/Remove Interfaces     |                                |                                             |
| Access Point o   | Selection:                   | 1                              | Installed:                                  |
| S70NLINE         | Module                       |                                | Module                                      |
| (Standard for S  | 🕮 CP5511 (Plug&Play)         |                                | ISO Ind. Ethernet -> VMware Accelerated AMD |
| Interface Parar  | CP5512 (Plug&Play)           | Install>                       | E PC/PPI cable                              |
| TCP/IP -> VM     | SO Ind. Ethernet             |                                | TCF7IF -> VMWale Accelerated AMD            |
| He chlone        | PC Adapter                   | <- Uninstall                   |                                             |
| ISO Ind. E       | E PC/PPI cable               |                                |                                             |
| 🕮 PC/PPI ca      |                              |                                |                                             |
| TCP/IP ->        |                              |                                | Display modules ready for operation only    |
| <                | 92                           |                                |                                             |
| (Assigning Para  | Adapter for MPI/PROFIBUS net | via serial or USB interface of | the PC                                      |

 For the PC Adapter(MPI), select properties and select the COM port you found on the LinkManager Status screen. (Make sure that "Apply settings for all modules" is NOT checked)

| Set PG/PC Interface                                                                                                    | PLC View Options Window Help                                                                                                    |
|----------------------------------------------------------------------------------------------------|----------------------------------------------------------------------------------------------------|
| STONLINE     STEP 7)       Interface Parameter Assignment Used       PC Adapter(MPI)       WPI     Local Connection       WPI     Local Connection       Connection to:     COMI       Copy     Delete       Parameter assignment of your PC adapter     Delete       Parameter assignment of your PC adapter     Delete       Parameter assignment of your PC adapter     Delete       Interfaces     Add/Remove:       Add/Remove:     Select | Set PG/PC Interface         Access Path         Access Path         Access Path         STONLINE         (Standard for STEP 7)         Interface Parameter Assignment Used:         PC Adapter(MPI)         PC Adapter(MPI)         PC Adapter(MPI)         PC Adapter(MPI)         PC Adapter(MPI)         PC Adapter(MPI)         PC Adapter(MPI)         PC Adapter(MPI)         PC Adapter(MPI)         PC Adapter(MPI)         Peter         Prometter assignment of your PC adapter         (Parameter assignment of your PC adapter         Interfaces         Add/Remove: |

8. In the SIMATIC software select PLC → Display Accessible Nodes

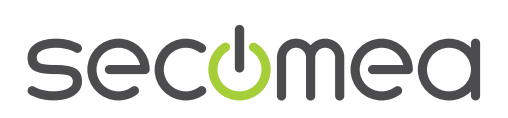

Page 6 of 6

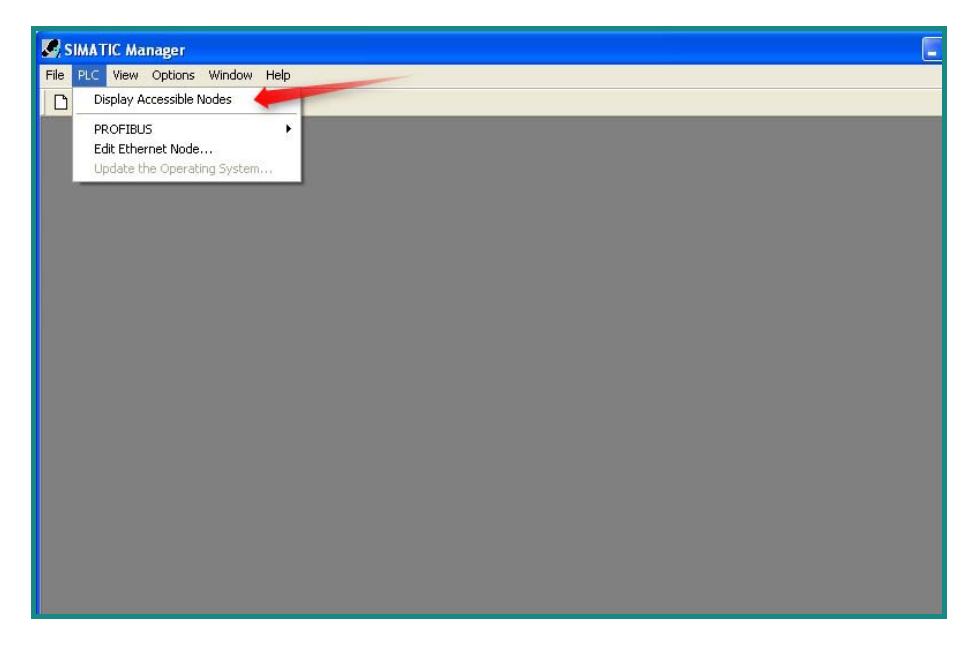

9. If the SIMATIC software displays some accessible MPI nodes, you have configured everything correctly, and you should be able to start a project and communicate with the PLC.

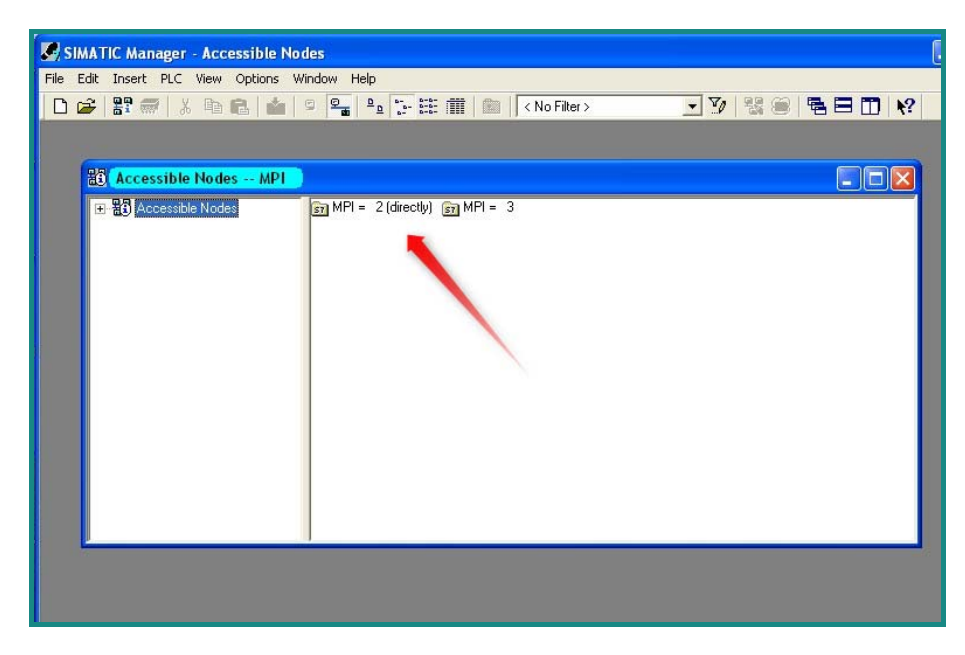

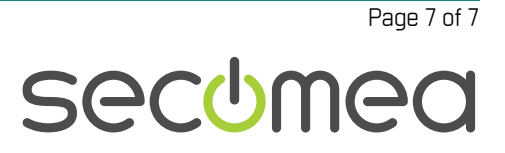

## 3. TCP/IP access via standard Windows XP

The following describes how to connect to the SIMATIC program to a Siemens PLC that is attached to a SiteManager via Ethernet.

1. Locate the agent that represents you TCPI/IP attached Siemens PLC

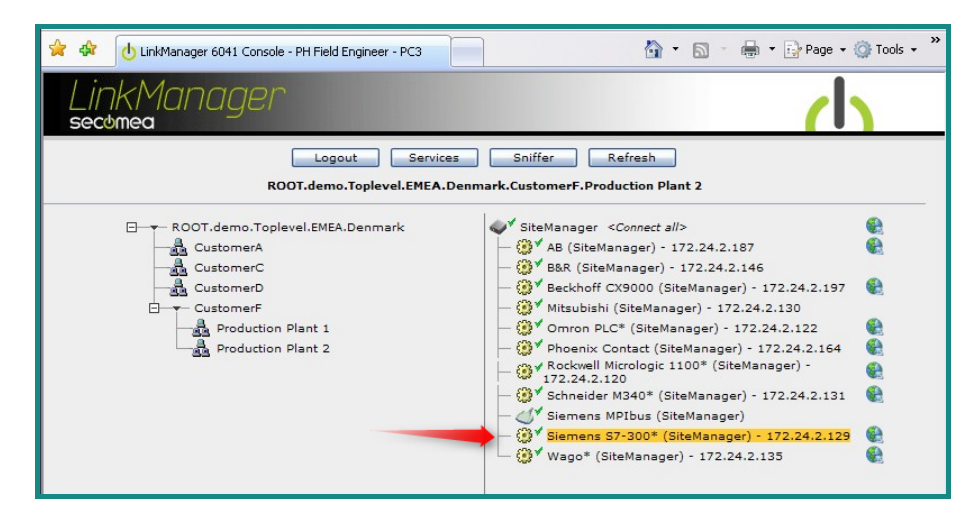

2. You will not see any activity on it yet. This only starts when you connect to the PLC via your project:

| 🚖 🏟                                          | UinkManager 6041 Cor                                                                      | nsole - PH Field Engineer - P                | сз                     |                             | 🔄 • (                              | a - 4               | • •                  | Page 🔻 🤅            | 🐊 Tools 🤜      | . » |
|----------------------------------------------|-------------------------------------------------------------------------------------------|----------------------------------------------|------------------------|-----------------------------|------------------------------------|---------------------|----------------------|---------------------|----------------|-----|
| Link                                         | Managei                                                                                   | r                                            |                        |                             |                                    |                     |                      |                     |                | (   |
|                                              | Disconnect Logout Sniffer<br>ROOT.demo.Toplevel.EMEA.Denmark.CustomerF.Production Plant 2 |                                              |                        |                             |                                    |                     |                      |                     |                |     |
| Siemens S7-300* (SiteManager) - 172.24.2.129 |                                                                                           |                                              |                        |                             |                                    |                     |                      |                     |                |     |
|                                              |                                                                                           | Siemens 57-300** (Sit                        | emanager               | ) - 172.                    | 24.2.129                           | •                   |                      |                     |                |     |
|                                              | Anost                                                                                     | Siemens 57-300* (Sit                         | Status                 | ) - 172.<br>Conn            | 24.2.129<br>lects                  | Pac                 | kets                 | Byt                 | tes            |     |
|                                              | Agent                                                                                     | Address                                      | Status                 | ) - 172.<br>Conn<br>ok      | 24.2.129<br>lects<br>fail          | Pac<br>tx           | kets<br>rx           | Byt<br>tx           | rx             |     |
| @* (                                         | Agent                                                                                     | Address                                      | Status<br>IDLE         | ok<br>0                     | 24.2.129<br>lects<br>fail<br>0     | Pac<br>tx<br>0      | kets<br>rx<br>0      | Byt<br>tx<br>0      | tes<br>rx<br>0 |     |
| @ <b>*</b> (                                 | Agent Siemens S7-300*                                                                     | Address<br>172.24.2.129:80,102<br>:5800,5900 | Status<br>IDLE<br>IDLE | ) - 172.<br>Conn<br>ok<br>0 | 24.2.129<br>ects<br>fail<br>0<br>0 | Pac<br>tx<br>0<br>0 | kets<br>rx<br>0<br>0 | Byt<br>tx<br>0<br>0 | rx<br>0        |     |

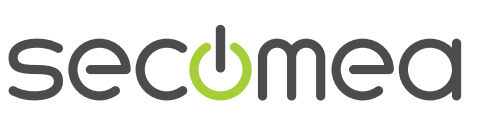

Page 8 of 8

3. Start the SIMATIC software and select **Options** → **Set PG/PC Interface**:

| SIMATIC Ma    | anager               |
|---------------|----------------------|
| File PLC View | Options Window Help  |
| 🗅 🖨 🔡 (       | Customize Ctrl+Alt+E |
|               | Simulate Modules     |
|               | Set PG/PC Interface  |
|               |                      |
|               |                      |
|               |                      |
|               |                      |
|               |                      |
|               |                      |
|               |                      |
|               |                      |
|               |                      |
|               |                      |
|               |                      |
|               |                      |
|               |                      |
|               |                      |
|               |                      |
|               |                      |
|               |                      |

4. Select TCP/IP -> VirtualBox TAP Adapter:

| SIMATIC Manager                                                            |                  | - |
|----------------------------------------------------------------------------|------------------|---|
| File PLC View Options Window Help                                          |                  |   |
| D 🚅 🔡 🐖 🍞 🍥 📢                                                              |                  |   |
| Set PG/PC Interface                                                        | X                |   |
| Access Path                                                                |                  |   |
| Access Point of the Application:                                           |                  |   |
| S70NLINE (STEP 7)> TCP/IP -> Virb                                          | ualBox TAP Adapt |   |
| (Standard for STEP 7)                                                      |                  |   |
| Interface Parameter Assignment Used:                                       |                  |   |
| TCP/IP -> VirtualBox TAP Adapter                                           | Properties       |   |
| 🕮 ISO Ind. Ethernet -> VirtualBox TAP                                      | Diagnostics      |   |
| ICP/IP -> Broadcom NetXtreme Gig                                           | Conv             |   |
| TCP/IP -> Intel(R) PRU/Wireless =                                          | Copy             |   |
|                                                                            | Delete           |   |
| (Assigning Parameters to Your NDIS CPs<br>with TCP/IP Protocol (RFC-1006)) |                  |   |
| ☐ Interfaces                                                               |                  |   |
| Add/Remove:                                                                | Select           |   |
| <u> </u>                                                                   | Cancel Help      |   |

5. Press OK to save.

**NOTE:** The LinkManager does not allow SIMATIC to scan for network attached devices. Therefore you will NOT see the PLC under the menu **PLC**  $\rightarrow$  **Display Accessible Nodes.** Neither will you see any activity on the LinkManager before you access it with a project where the PLC's specific IP address is configured.

6. Open your project, and make sure your project have the IP address configured to match the address of the LinkManager agent.

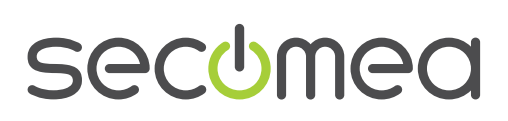

Page 9 of 9

|    |                   | Siemens S7-300* (Sit | eManage | r) - 172 | .24.2.129 |     |      |     |     |
|----|-------------------|----------------------|---------|----------|-----------|-----|------|-----|-----|
|    |                   |                      | Charles | Con      | rects     | Pac | kets | By  | tes |
|    | Agent             | Address              | Status  | ok       | fail      | tx  | FX   | tx  | rx  |
| ⊕* | 🚱 Siemens S7-300* | 172.24.2.129:80,102  | IDLE    | 1        | 0         | 15  | 8    | 334 | 387 |
|    |                   | :5800,5900           | IDLE    | 0        | 0         | 0   | 0    | 0   | 0   |

| SIMATIC Manager - S7_Pro1                                                                                                    | _ 🗆 🗙                                                                                                    |
|----------------------------------------------------------------------------------------------------|----------------------------------------------------------------------------------------------------|
| File Edit Insert PLC View Options Window Help                                                                                                    | a []- ] ] [] [] [] [] [] [] [] [] [] [] [] []                                                                                                    |
| S7_Pro1       C+Uins\S7_Pro1         S7_Pro1       Image: Hardware         SIMATIC 300 Station       Image: HW Config - [SIMATIC         S1MATIC 300 Station       Station Edit Insert PL         S7       Image: HW Config - [SIMATIC         S1MATIC 300 Station       Station Edit Insert PL         Image: S1 First Property of Provide Provide | Properties - CP. 343-1 IT - (R0/54)         General       Addresses       Options       Users       Symbols       DNS Parameters       Diagnostics         Short Description:       CP 343-1 IT       S7 CP for Industrial Ethermet ISO and TCP/IP with SEND/RECEIVE and FETCH/WRITE interface, long data, UDP, TCP, ISO, S7 communication (server), nouting, module replacement without PG, with web server and E-mail, 10/100 Mbps         Order No:       66K7 343-16X00-0XE0         Name:       CP 343-11         Interface       Backplane Connection         Type:       Ethermet         172.24.2.129       Properties |
| (0) UR<br>Press F1 to get Help.                                                                                                    | Comment:                                                                                                    |
| Press F1 to get Help.                                                                                                    | PC Adapter(MPI)                                                                                                    |

7. In the project select PLC → Establish Connection to Configured CPU. You should see the green RUN indication at the bottom..

| SIMATIC Manager - S7_Pro1                                       |                                                                                                    |                                  |
|-----------------------------------------------------------------|----------------------------------------------------------------------------------------------------|----------------------------------|
| File Edit Insert PLC View Options Wind                          | ow Help                                                                                                    |                                  |
| 🗅 🚅 🖁 🐖 🐰 🖻 🖻 🏙 👂                                               | 🗣∎ 😫 📰 🏢 🔁 🛛 < No Filter >                                                                                                    | - y 20 6 6 6 1 k?                |
| S7_Pro1 C:\ins\S7_Pro1           S7_Pro1                        | m data 🛛 🕞 081                                                                                                    |                                  |
| □ - 🕅 SIMATIC 300 Station<br>□ - 📓 CPU313C-2 DP(1)              | STL/FBD - [OB1 "Cycle Execution" S7_Pro1                                                                                              | I \SIMATIC 300 Station\CPU 🔳 🗖 🔀 |
| 🖻 🛐 S7 Program(1) 🔂 File                                        | Edit Insert PLC Debug View Options Window He                                                                                          | alp _ de                         |
| Blocks<br>□ H CP 343-1 IT<br>□ H CP 343-1 IT<br>□ H CP 343-1 IT | B         ■         ■         Download         O           Select Online CPU         ✓         Establish Connection to Configured CPU | tori+L                           |
|                                                                 | CPU Messages<br>Display Force Values (<br>New network Monitor/Modify Variables                                                        | trl+Alt+F                        |
|                                                                 | FB blocks Module Information C<br>FC blocks Operating Mode C<br>FB blocks Clear/Reset C<br>Fat Time of Day                            | Ltrl+D<br>Ltrl+I                 |
|                                                                 | ogram e                                                                                                    | ×                                |
| ×<br>P                                                          | <b>NN</b> 1.5mm ) 2 10 (2.5mm)                                                                                                    |                                  |
|                                                                 |                                                                                                    |                                  |
| Press F1 to get Help. Loading a                                 | nd modifying blocks and programs, modi 👘 🔍 RUN.                                                                                       | Abs < 5.2 Nw 1 Ln 1 Ins          |

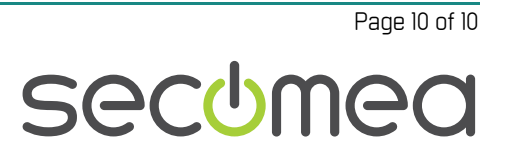

## 4. Serial connection via WindowsXP under VMWare

The following describes how to connect the SIMATIC program running inside a VMWare engine, to a Siemens PLC that is attached to a SiteManager via a SE MPI100 Serial adapter (Secomea part number 26864)

**Note:** LinkManager must be installed on the hosting machine - and NOT inside the VMWare Windows XP image. LinkManager can not run inside a virtual machine.

The following illustrates VMWare Player, which can be downloaded free of charge from <a href="http://www.vmware.com/support/product-support/player/">http://www.vmware.com/support/product-support/player/</a>

10. Locate your WindowsXP that has SIMATIC installed, and enter **Edit virtual machine settings.** 

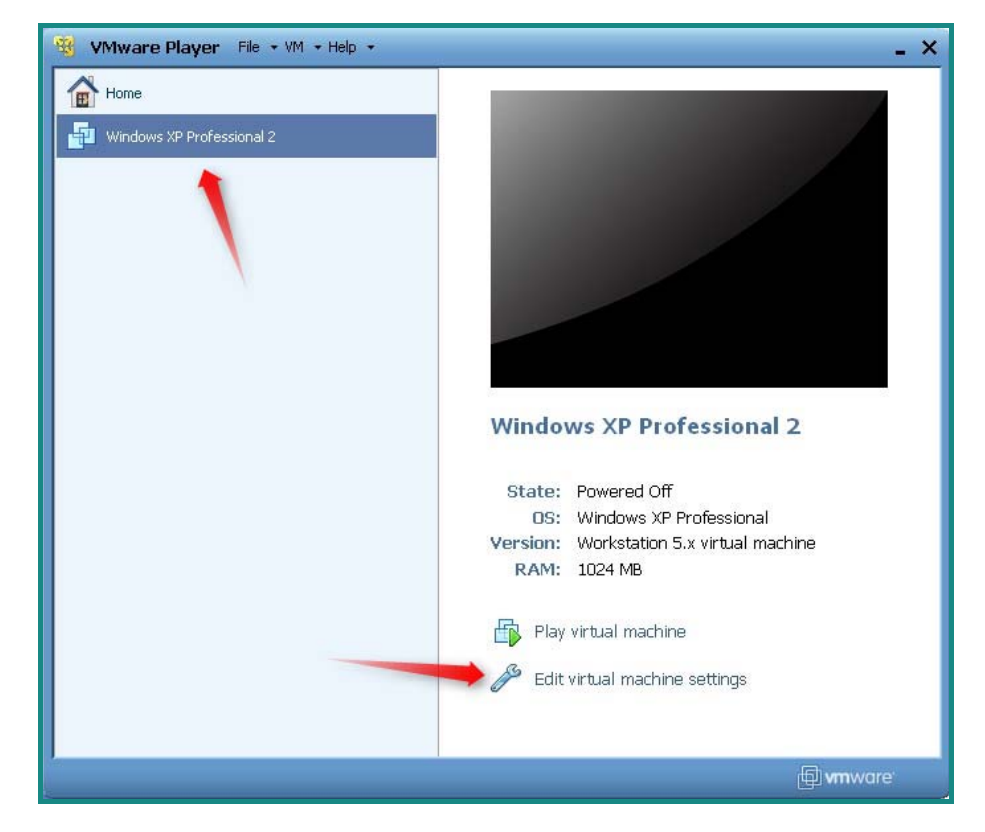

11. Make sure there is a Serial Port available in the hardware list. If not, you should add it.

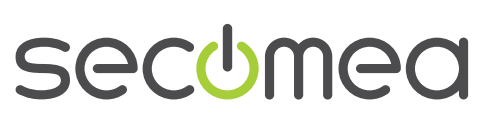

Page II of II

| Hardware Options |                       |                                                                                                    |                                   |  |  |  |
|------------------|-----------------------|----------------------------------------------------------------------------------------------------|-----------------------------------|--|--|--|
| Device<br>Memory | Summ<br>1024          | Add Hardware Wizard                                                                                                    |                                   |  |  |  |
| Hard Disk (IDE)  | 1<br>8 GB I           | Hardware Type<br>What type of hardware do you want to install?                                                                                                    |                                   |  |  |  |
| Ploppy           | Using<br>NAT<br>Prese | Hardware<br>Hard Disk<br>CD/DVD Drive<br>Hoppy Drive<br>Network Adapter<br>Controller<br>Sound Card<br>Parallel Port<br>Sound Card<br>Serial Port<br>CS Generic SCSI Device | Explanation<br>Add a serial port. |  |  |  |
|                  |                       | Add Remove                                                                                                    | < Back Next > Cancel              |  |  |  |

**Note:** The PC you are installing on must have a physical COM port available for VMWare to allow adding a Serial Port. You can verify if you have a Serial port on your PC, under Windows Control Panel  $\rightarrow$  System  $\rightarrow$  Hardware  $\rightarrow$  Device Manager  $\rightarrow$  Ports (COM & LPT).

On Windows 7 it is possible to add a COM port under the device manager even though the PC does not have a physical COM port available.

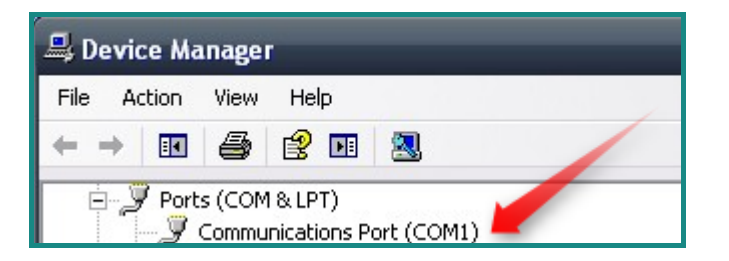

12. Check that it is set to use physical serial port on the host.

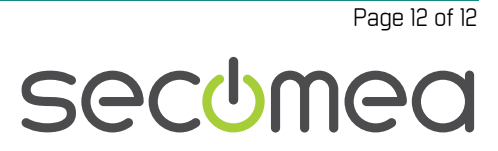

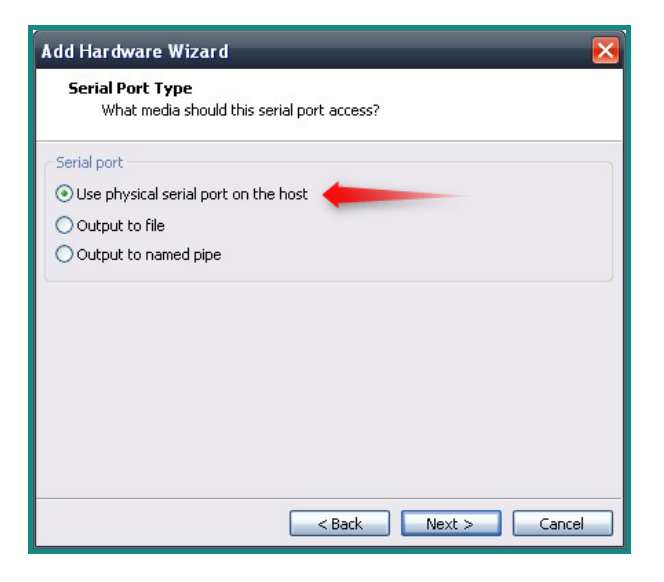

- 13. Click **Next**. If you have not started the LinkManager, you will probably only have COM1 and maybe COM2 available. This does not matter for now, as you can change that when the VMWare image is running.
- 14. Press **OK** twice, and select the Select **Finish** and **OK**, Start the VMWare WindowsXP image, and start the SIMATIC software.
- 15. In the SIMATIC program, select **Options** → **Set PG/PC interface**:

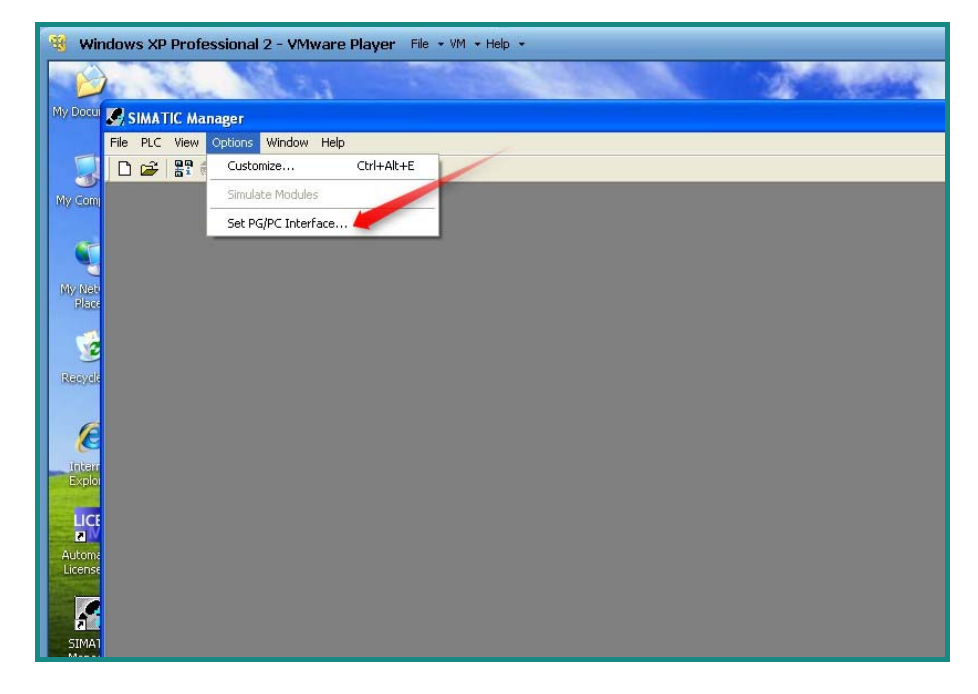

16. Select **PC Adapter(MPI)**, If you do not see this adapter in the list, click **Select** and install the PC Adapter:

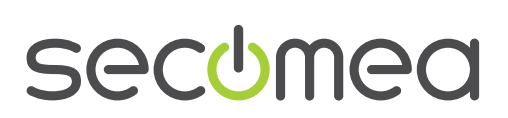

Page 13 of 13

| Set PG/PC Inter                                                                                           | face                                                                                                    | ×                             |                                                                                                    |
|----------------------------------------------------------------------------------------------------|----------------------------------------------------------------------------------------------------|-------------------------------|----------------------------------------------------------------------------------------------------|
| Access Path                                                                                               | nstall/Remove Interfaces                                                                                                    |                               |                                                                                                    |
| Access Point o<br>STONLINE<br>(Standard for S<br>Interface Parar<br>TCP/IP -> VM<br>COMPANY<br>ISO Ind. E | Selection:<br>Module<br>CP5511 (Plug&Play)<br>CP5512 (Plug&Play)<br>CP5611 (Plug&Play)<br>CP5611 (Plug&Play)<br>Solond. Ethernet<br>CPPI coble | Install><br>< Uninstall       | Installed:<br>Module<br>ISD Ind. Ethernet -> VMware Accelerated AME<br>ISD Ind. Ethernet -> VMware Accelerated AMD<br>ISD TCP/IP -> VMware Accelerated AMD |
| (Assigning Para<br>with TCP/IP Pr                                                                         | Adapter for MPI/PROFIBUS net                                                                                                    | via serial or USB interface o | Display modules ready for operation only  f the PC                                                                                                    |

17. For the **PC Adapter(MPI)**, select properties and select **COM1** (This selection is the virtual COM port inside the VMWare engine, and not on your physical PC)

| File PLC View Options Window Help                                                                                                    |                               |
|----------------------------------------------------------------------------------------------------|-------------------------------|
| Set PG/PC Interface         Access Path         Access Point of the Application:         S70NLINE         (Standard for STEP 7)         Interface Parameter Assignment Used:         PC Adapter(MPI)         Properties         PC Adapter(MPI)         PC Adapter(MPI)         PC Adapter(MPI)         PC Adapter(MPI)         PC Adapter(MPI)         PC Adapter(MPI)         PC Adapter(MPI)         PC Adapter(MPI)         Polete | Properties - PC Adapter (MPI) |
| Interfaces     Add/Remove:     Select       OK     Cancel     Help                                                                                                    | DK Default Cancel Help        |

Although you have now set up SIMATIC to use COM1, this port is not yet associated to the LinkManager, so clicking PLC → Display accessible nodes, will generate an error saying that the adapter is damaged.

So now start the LinkManager, right click the LinkManager system tray icon and select **Console**.

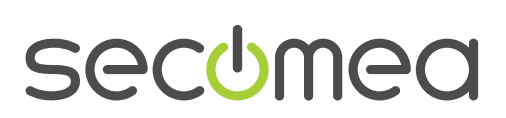

Page 14 of 14

19. Locate the agent that represents you Serial Siemens PLC.

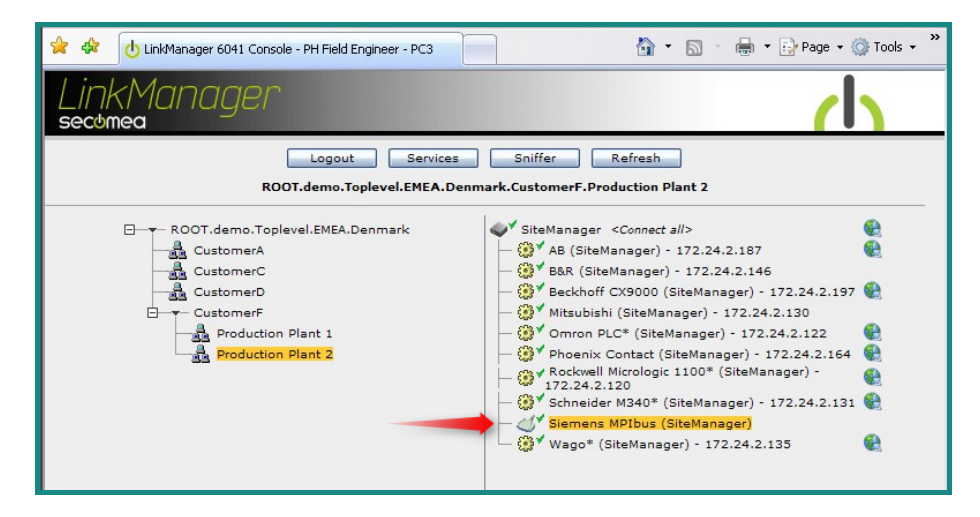

20. When connecting the agent, you should see some activity in the system tray area, which is LinkManager auto configuring a virtual serial port. If your Site-Manager, MPI100 and the Siemens PLC is correctly attached, you should also see the status of the Agent being OK, and a few bytes of traffic:

| 🚖 🎄  | UinkManager 604 | 1 Console - PH Field Engineer - PC3 |                   |        | <b>₫</b> • 6     | 2 - 6    | • 🚽 🔂 F | Page 🕶 🄇 | Tools 🔹 🎇 |
|------|-----------------|-------------------------------------|-------------------|--------|------------------|----------|---------|----------|-----------|
| Lini | kManag<br>mea   | er                                  |                   |        |                  |          |         |          | (         |
|      | RO              | Disconnect Log                      | gout<br>nark.Cust | Snif   | fer<br>Productio | on Plant | 2       |          |           |
|      |                 | Siemens MPIbu                       | us (SiteMa        | nager) |                  |          |         |          |           |
|      |                 |                                     | <b>C1</b> -1-1    | Conr   | nects            | Pac      | kets    | By       | tes       |
|      | Agent           | Address                             | Status            | ok     | fail             | tx       | rx      | tx       | rx        |
| St.  | Siemens MPIbus  | 172.24.2.1:23> 127.0.0.1            | UP:1              | 1      | 0                | 4        | 2       | 56       | 56        |
|      |                 |                                     |                   |        |                  |          |         |          |           |

21. Now right click the LinkManager system tray icon, and select **Status**. Make note of the Serial port that has been assigned (in this case COM6):

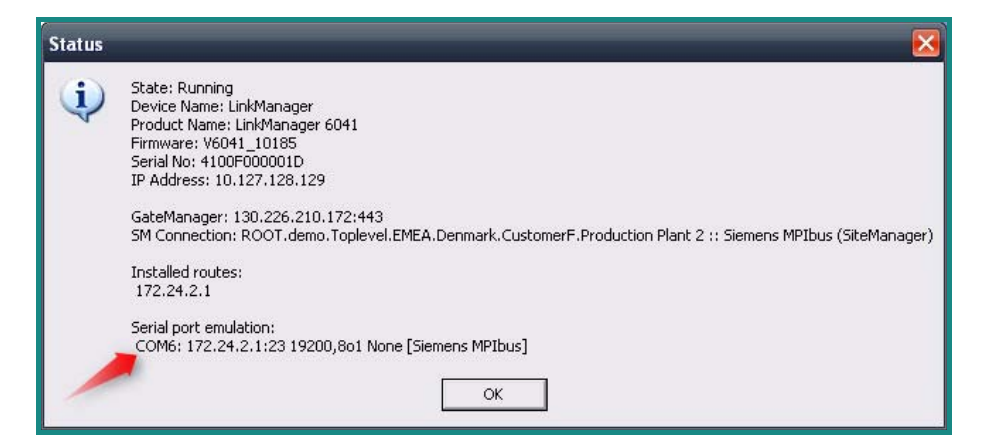

22. Right click the LinkManager system tray icon again, and select **Options**. Enter the number of the COM port you found under status. This will ensure that you will always get this port in the future (note that this feature only exist in Link-Manager version v6041\_10185 and newer)

Note: You can also force another COM port (e.g. COM2). Just ensure in your

Application note, Siemens PLC and SIMATIC STEP 7 Version: 2.0, May 2010

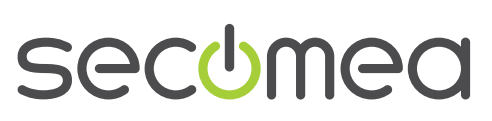

Page 15 of 15

Windows device manager, that the port is not conflicting with an existing COM port. See Appendix A for info on how to organize COM ports.

| Options  |                                |
|----------|--------------------------------|
| COM port | Net Type<br>C Bridged<br>C NAT |
| ОК       | Cancel                         |

- 23. In the VMWare top bar of your running VMWare XP engine, select VM → Settings. Enter the Serial Port settings and set the physical serial port, to the value you just found in the LinkManager status.
- 24. In the SIMATIC software select PLC → Display Accessible Nodes

| 🔏 Wir                                | ndow | s XP Professional 2 - VMware Player File + VM + Help +          |
|--------------------------------------|------|-----------------------------------------------------------------|
| E                                    |      | Mary States                                                     |
| My Docu                              | 🛃 s  | IMATIC Manager                                                  |
|                                      | File | PLC View Options Window Help                                    |
|                                      | D    | Display Accessible Nodes                                        |
| My Com<br>My Net<br>Place<br>Recycle |      | PROFIBUS •<br>Edit Ethernet Node<br>Update the Operating System |

25. If the SIMATIC software displays some accessible MPI nodes, you have configured everything correctly, and you should be able to communicate with the PLC from your project.

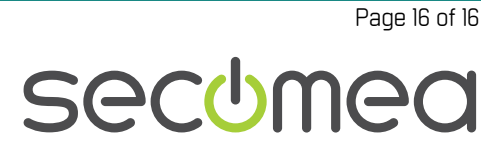

| 🔫 Wir   | ndows XP Professional 2 - VMware Player File + VM + Help + |  |  |  |  |  |  |  |  |  |
|---------|------------------------------------------------------------|--|--|--|--|--|--|--|--|--|
| E       |                                                            |  |  |  |  |  |  |  |  |  |
| My Docu | SIMATIC Manager - Accessible Nodes                         |  |  |  |  |  |  |  |  |  |
|         | File Edit Insert PLC View Options Window Help              |  |  |  |  |  |  |  |  |  |
|         | 🗅 🥔 🔡 🛲   3, 🛍 🛍 의 🗣 🗣 😳 🏥 🏥   < No Filter > 💽 🍞 👯 🍘       |  |  |  |  |  |  |  |  |  |
| My Com  |                                                            |  |  |  |  |  |  |  |  |  |
|         |                                                            |  |  |  |  |  |  |  |  |  |
|         | PR Assessible Mades - UPL                                  |  |  |  |  |  |  |  |  |  |
|         | ACCESSIBLE NODES MPT                                       |  |  |  |  |  |  |  |  |  |
| Place   | ∰ Accessible Nodes     MPI = 2 (directly)    m MPI = 3     |  |  |  |  |  |  |  |  |  |
|         |                                                            |  |  |  |  |  |  |  |  |  |
| 2       |                                                            |  |  |  |  |  |  |  |  |  |
| Recycle |                                                            |  |  |  |  |  |  |  |  |  |
|         |                                                            |  |  |  |  |  |  |  |  |  |
| F       |                                                            |  |  |  |  |  |  |  |  |  |
| C       |                                                            |  |  |  |  |  |  |  |  |  |
| Exploi  |                                                            |  |  |  |  |  |  |  |  |  |
| and the |                                                            |  |  |  |  |  |  |  |  |  |
| LICE    |                                                            |  |  |  |  |  |  |  |  |  |

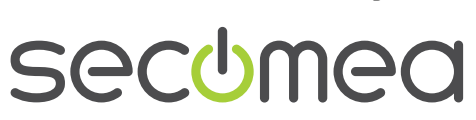

Page 17 of 17

## 5. TCP/IP connection via WindowsXP under VMWare

The following describes how to connect the SIMATIC program running under VMWare, to a Siemens PLC that is attached to a SiteManager via Ethernet.

**Note:** LinkManager must be installed on the hosting machine,- and NOT inside the VMWare Windows XP image. LinkManager can not run inside a virtual machine.

The following illustrates VMWare Player, which can be downloaded from <a href="http://www.vmware.com/support/product-support/player/">http://www.vmware.com/support/product-support/player/</a>

8. Locate your WindowsXP that has SIMATIC installed, and enter **Edit virtual machine settings.** 

| 😼 VMware Player File + VM + Help + | _ ×                                      |
|------------------------------------|------------------------------------------|
| Home                               |                                          |
| Windows XP Professional 2          |                                          |
|                                    |                                          |
|                                    |                                          |
|                                    |                                          |
|                                    |                                          |
|                                    |                                          |
|                                    |                                          |
|                                    | Windows XP Professional 2                |
|                                    | State: Powered Off                       |
|                                    | OS: Windows XP Professional              |
|                                    | Version: Workstation 5.x virtual machine |
|                                    | RAM: 1024 MB                             |
|                                    | Play virtual machine                     |
|                                    | 👐 🔗 Edit virtual machine settings        |
|                                    |                                          |
|                                    |                                          |
|                                    | 🗊 <b>vm</b> ware                         |

9. Make sure the Network Adapter settings is set to NAT:

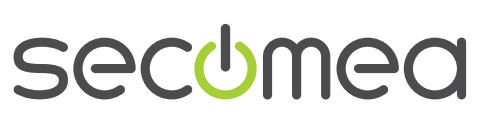

Page 18 of 18

| options                                                                                |                                                                                                    |                                                                                                    |
|----------------------------------------------------------------------------------------|----------------------------------------------------------------------------------------------------|----------------------------------------------------------------------------------------------------|
| Device Memory Processors Hard Disk (IDE) CO/DVD (IDE) Hoppy USB Controller Serial Port | Summary<br>1024 MB<br>1<br>8 GB (Preallocated)<br>Auto detect<br>Using drive A:<br>NAT<br>Present<br>Using port COM6 | Device status Connected Connect at power on Network connection Bridged: Connected directly to the physical network Replicate physical network connection state NAT: Used to share the host's IP address Host-only: A private network shared with the host |
|                                                                                        |                                                                                                    |                                                                                                    |

10. Locate the agent that represents you TCPI/IP attached Siemens PLC.

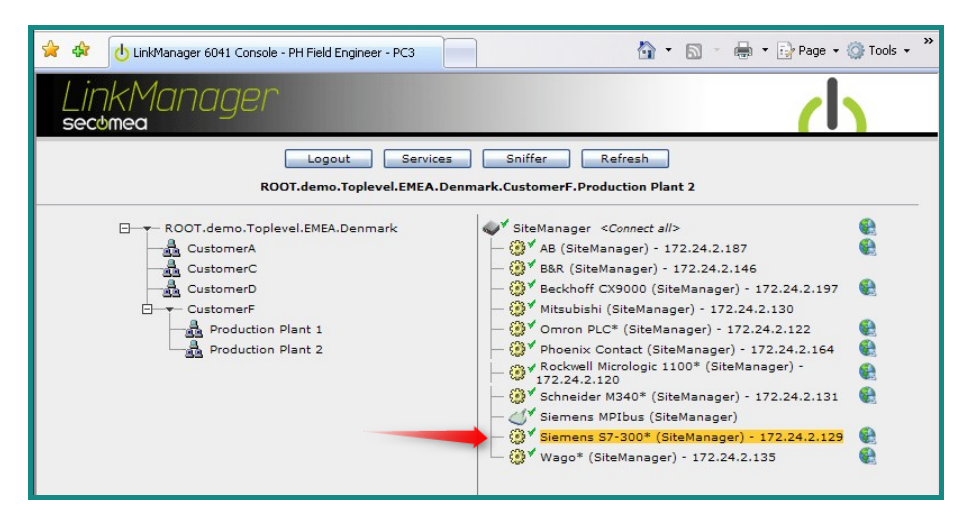

11. You will not see any activity on it yet. This will only start when you connect to the PLC from within your project.

| 🚖 🎄 👌                                                                                     | LinkManager 6041 Cor | nsole - PH Field Engineer - P     | сз           |        | 🟠 • ( | 2 - ¢ | • 🕑  | Page 🕶 🤇 | 🔅 Tools | • » |
|-------------------------------------------------------------------------------------------|----------------------|-----------------------------------|--------------|--------|-------|-------|------|----------|---------|-----|
| LinkManager                                                                               |                      |                                   |              |        |       |       |      |          |         |     |
| Disconnect Logout Sniffer<br>ROOT.demo.Toplevel.EMEA.Denmark.CustomerF.Production Plant 2 |                      |                                   |              |        |       |       |      |          |         |     |
|                                                                                           |                      | Sichicity 57 500 (Sic             | chanage      | Conr   | ects  | Pac   | kets | Bv       | tes     |     |
| Agent Address Status ok fail tx rx tx rx                                                  |                      |                                   |              |        |       |       |      |          |         |     |
| 1                                                                                         |                      |                                   |              | OK     | ran   |       | r.x. | LX.      |         |     |
| @1 €                                                                                      | Siemens S7-300*      | 172.24.2.129:80,102               | IDLE         | 0      | 0     | 0     | 0    | 0        | 0       |     |
| 01 🔮                                                                                      | Siemens S7-300*      | 172.24.2.129:80,102<br>:5800,5900 | IDLE<br>IDLE | 0<br>0 | 0     | 0     | 0    | 0        | 0       |     |

Application note, Siemens PLC and SIMATIC STEP 7 Version: 2.0, May 2010 Page 19 of 19

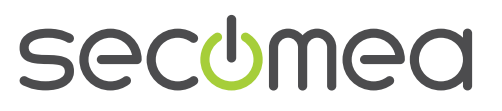

12. Start the VMWare engine, start the SIMATIC software and select **Options** → **Set PG/PC Interface**:

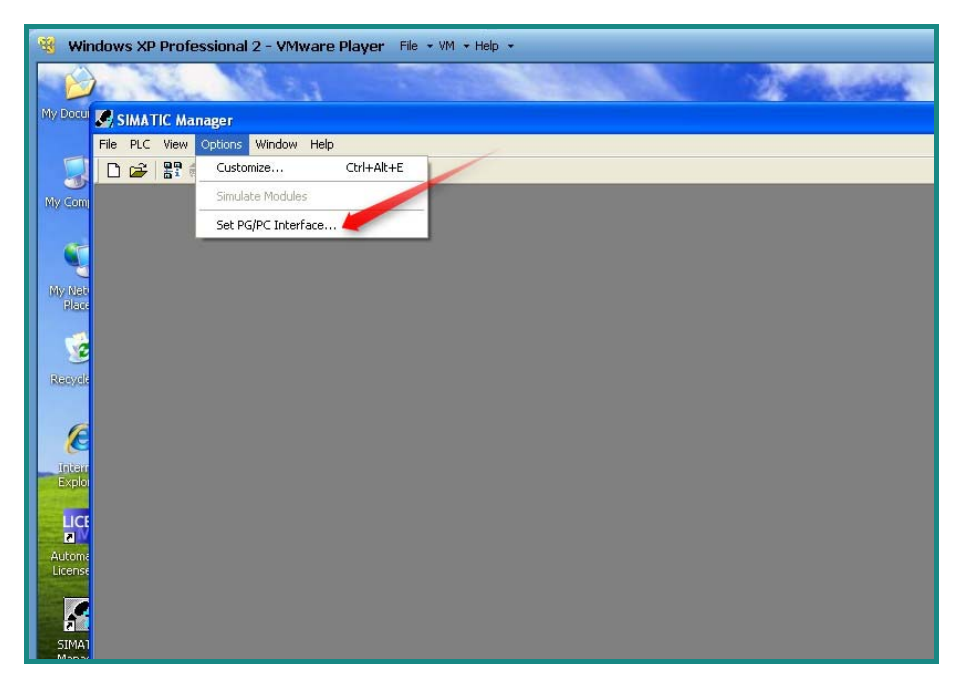

13. Select TCP/IP -> VMWare Accelerated ... Do NOT select TCP/IP[Auto].

| 🔫 Windows XP Professional 2 - VMware Play | <b>yer</b> File + VM + Help + |
|-------------------------------------------|-------------------------------|
|                                           |                               |
| SIMATIC Manager                           |                               |
| File PLC View Options Window Help         |                               |
| 🗅 😅 🔡 🥽  🎾 🛞 📢                            |                               |
|                                           |                               |
| M Set PG/PC Interface                     |                               |
| Assess Bath 1                             |                               |
| Access Fain                               | 1                             |
| Access Point of the Application:          |                               |
| S70NLINE (STEP 7)> TCP/IP-> VMv           | Iware Accelerated 2 💌         |
| (Standard for STEP 7)                     |                               |
| Interface Parameter Assignment Used:      |                               |
| TCP/IP -> VMware Accelerated AMD          | Properties                    |
| 🕮 PC Adapter(PROFIBUS)                    | Diagnostics                   |
| PC/PPI cable(PPI)                         |                               |
| TCP/IP -> VMware Accelerated AM           |                               |
|                                           | Delete                        |
| (Assigning Baramators to Your NDIS CBs    |                               |
| with TCP/IP Protocol (RFC-1006))          |                               |
|                                           |                               |
| - Interfaces                              |                               |
| Add/Remove:                               | Select                        |
|                                           |                               |
| ок с                                      | Cancel Help                   |
|                                           |                               |

14. Press OK to save

**NOTE:** The LinkManager does not allow SIMATIC to scan for network attached devices. Therefore you will not see the PLC under the menu **PLC**  $\rightarrow$  **Display Accessible Nodes**. You will not see any activity on the LinkManager before you access it with a project where the PLC's specific IP address is configured.

15. Open your project, and make sure your project have the IP address configured to match the address of the LinkManager agent.

Application note, Siemens PLC and SIMATIC STEP 7 Version: 2.0, May 2010

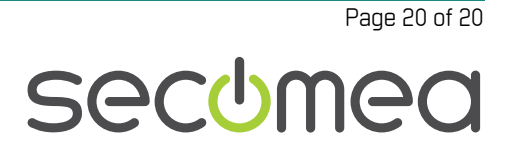

| Siemens S7-300* (SiteManager) - 172.24.2.129 |   |                 |                                   |        |          |      |         |    |       |     |
|----------------------------------------------|---|-----------------|-----------------------------------|--------|----------|------|---------|----|-------|-----|
|                                              |   |                 |                                   |        | Connects |      | Packets |    | Bytes |     |
|                                              |   | Agent           | Address                           | Status | ok       | fail | tx      | rx | tx    | rx  |
| €3*                                          | • | Siemens S7-300* | 172.24.2.129: <mark>80,102</mark> | IDLE   | 1        | o    | 15      | 8  | 334   | 387 |
|                                              |   |                 | :5800,5900                        | IDLE   | 0        | 0    | 0       | 0  | 0     | 0   |

| 🛞 Windows XP Professional 2 - VMware Player 🛛 File + VM + Help + |                                                                                                    |  |
|------------------------------------------------------------------|----------------------------------------------------------------------------------------------------|--|
|                                                                  |                                                                                                    |  |
| SIMATIC Manager - S7_Pro1                                        |                                                                                                    |  |
| 1997 22 File Edit Insert PLC View Options Window Help            |                                                                                                    |  |
|                                                                  | ב באר איז דער איז דער איז                                                                                                    |  |
| 🗧 🎒 S7_Pro1 C:\ins\S7_Pro1                                       | Properties CD 242.4 IT (D0/64)                                                                                                    |  |
| NV.S                                                             | General Addresses Options Users Symbols DNS Parameters Diagnostics         Short Description:         CP 343-11 T         ST CP for Industrial Ethernet ISO and TCP/IP with SEND/RECEIVE and FETCH./vFITE interface, long data. UDP, TCP. ISO. S7 communication (server), routing, module replacement without PG, with web server and Email. 10/100 Mpps         Order No.:       6GK7 343-1G×00-0xE0         Name:       EP 343-11T         Interface       Type:         Address:       172.24.2.123         Properties       Backplane Connection         MPI Address:       3         Comment:       Interface |  |
| Lice                                                             |                                                                                                    |  |
| (0) UR                                                           |                                                                                                    |  |
| SII<br>Ma<br>Ma                                                  | OK Cancel Help                                                                                                    |  |
| Press F1 to get Help.                                            | PC Adapter(MPI)                                                                                                    |  |

16. In the project select **PLC** → **Establish Connection to Configured CPU**. You should see the green RUN indication at the bottom.

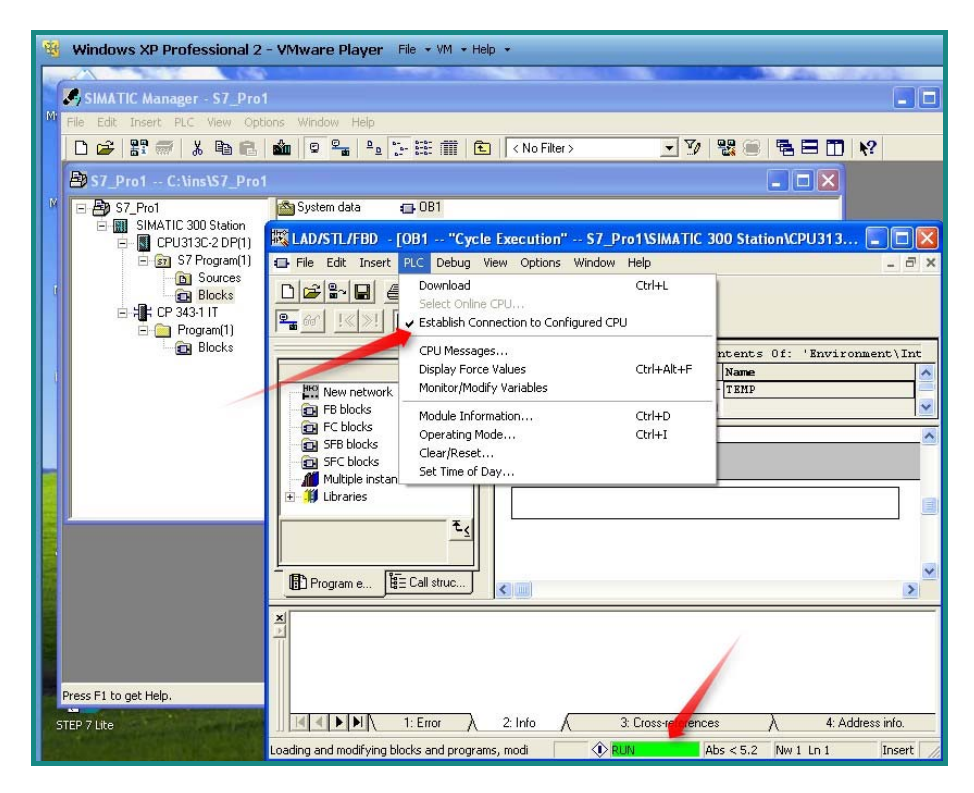

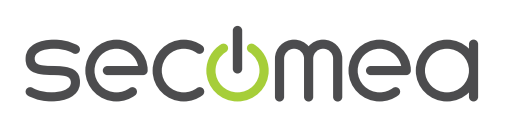

Page 21 of 21

# 6. Appendix A, Organizing COM ports in Windows

#### Clean up Windows Registry for redundant COM ports:

We have experienced that some versions of the Siemens software require a COM port number less than 7. In case your PC assigns a COM port of e.g. 13, it may be due to previous installs of virtual COM ports from in relation to installation of other programs.

You can clean your PC for redundant COM ports in Windows registry:

- 1. Open regedit (Start  $\rightarrow$  run  $\rightarrow$  Regedit)
- 2. Navigate to:

# HKEY\_LOCAL\_MACHINE\SYSTEM\CurrentControlSet\Control\COM Name arbiter

- 3. In the ComDB set all values to 00
- 4. Restart your PC

#### Enable LinkManager to use COM1:

Some Siemenns programs (such as the "Flexible Transfer Tool") require the COM port to be COM1.

Even if no COM ports are installed on the PC, Windows will never assign a COM port lower than COM3 to the LinkManager. You therefore have to do the following to force LinkManager to use COM1:

- Open Windows Control Panel → System → Hardware → Device Manager → Ports (COM & LPT).
- 2. If there already are physical COM ports listed, you must re-assign the port numbers to free up COM1.

Right click a COM port and select Properties  $\rightarrow$  Port Settings  $\rightarrow$  advanced

- 3. Change the COM port number in the drop down list.
- 4. Restart your PC.
- 5. Right click the LinkManager system tray icon and select Options.
- 6. Enter 1 in the COM port field.

| Options  |                                |  |
|----------|--------------------------------|--|
| COM port | Net Type<br>C Bridged<br>C NAT |  |
| ОК       | Cancel                         |  |

7. Stop and Start the LinkManager and start the Serial agent.

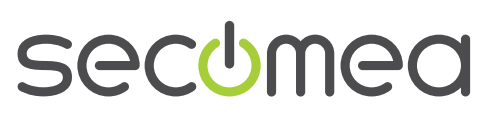

Page 22 of 22

# 7. Notices

#### **Publication and copyright**

Siemens PLC and SIMATIC STEP 7, Version 2.1, May 2010

© **Copyright Secomea A/S 2010**. All rights reserved. You may download and print a copy for your own use. As a high-level administrator, you may use whatever you like from contents of this document to create your own instructions for deploying our products. Otherwise, no part of this document may be copied or reproduced in any way, without the written consent of Secomea A/S. We would appreciate getting a copy of the material you produce in order to make our own material better and – if you give us permission – to inspire other users.

#### Trademarks

LinkManager<sup>™</sup>, GateManager<sup>™</sup> and SiteManager<sup>™</sup> are trademarks of Secomea A/S. Other trademarks are the property of their respective owners.

#### Disclaimer

Secomea A/S reserves the right to make changes to this publication and to the products described herein without notice. The publication of this document does not represent a commitment on the part of Secomea A/S. Considerable effort has been made to ensure that this publication is free of inaccuracies and omissions but we can not guarantee that there are none.

The following paragraph does not apply to any country or state where such provisions are inconsistent with local law:

SECOMEA A/S PROVIDES THIS PUBLICATION "AS IS" WITHOUT WARRANTY OF ANY KIND, EITHER EXPRESS OR IMPLIED, INCLUDING, BUT NOT LIMITED TO, THE IMPLIED WARRANTIES OF MERCHANTABILITY OR FITNESS FOR A PARTICULAR PURPOSE

SECOMEA A/S SHALL NOT BE LIABLE FOR ANY DIRECT, INDIRECT, INCIDENTAL, CONSEQUENTIAL, OR OTHER DAMAGE ALLEGED IN CONNECTION WITH THE FURNISHING OR USE OF THIS INFORMATION.

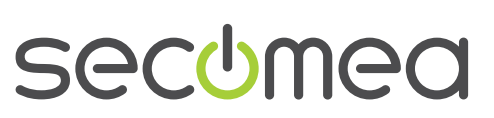

Page 23 of 23